## PASSO A PASSO

1° Passo: Para que o usuário possa utilizar o sistema é necessário que ele tenha instalado em seu computador um dos programas que incluem servidores web (Apache), banco de dados (MySQL) e linguagem script (PHP), necessários para rodar aplicações web, sendo eles: WAMPServer ou XAMPP.

2º Passo: O usuário precisa extrair o arquivo "TCCL.zip" e após a extração localizar a pasta "TCCL" e movê-la para um dos diretórios abaixo, dependendo do programa que ele está utilizando:

- Se tiver utilizando o WAMPServer, cole a pasta em: C:\wamp64\www (ou onde foi instalado).
- Se tiver utilizando o XAMPP, cole a pasta em: C:\xamp\htdocs (ou onde foi instalado).

Essas pastas ("www" no WAMPServer e "htdocs" no XAMPP) são os diretórios padrão onde os arquivos do projeto devem ser colocados para que o servidor web possa executá-los corretamente.

3° Passo: Acesse a pasta "TCCL\bancoDados", que está dentro da pasta extraída no passo anterior, dentro dela localize o arquivo "tcc2.sql". Esse arquivo contém as estruturas do banco de dados para que o sistema funcione corretamente. Para importar o banco de dados é necessário seguir esse passos:

- Abra o phpMyAdmin, digitando na URL de seu navegador.
- Crie um novo banco (se necessário).
- Selecione a opção "Importar" e escolha o arquivo tcc2.sql.
- Clique em "Executar" para importar o banco.

Após a conclusão destes passos o sistema estará pronto para ser utilizado.

## Entre como um administrador:

O sistema possui um administrador cadastrado no banco, para conseguir entrar como um administrador é necessário digitar as seguintes informações na tela de login, email: "<u>bora.sistema00@gmail.com</u>" e senha: "Senha@123".